GOVERNO DO ESTADO DO ESPÍRITO SANTO SECRETARIA DE ESTADO DE GESTÃO E RECURSOS HUMANOS SUBSECRETARIA DE ESTADO DE ADMINISTRAÇÃO E DESENVOLVIMENTO DE PESSOAS

# PROCEDIMENTOS OPERACIONAIS

AVALIAÇÃO ESPECIAL DE DESEMPENHO -ESTÁGIO PROBATÓRIO

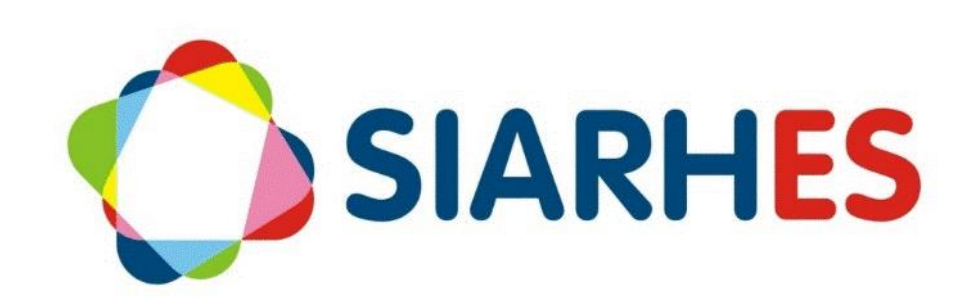

|                            | Procedimentos Operaci<br>Estágio Probatório                                                            | onais – Avaliação Especia                                                                                     | al de Desempenho –                                                  |
|----------------------------|----------------------------------------------------------------------------------------------------|----------------------------------------------------------------------------------------------------|---------------------------------------------------------------------|
|                            | Criar Processo de A<br>Automatizada – Estágio<br>Relação Avaliador/Avalia<br>Coletivo e Registrar Esta | valiação de Desempenh<br>Probatório, Auditar Servid<br>ado, Cadastrar Dispensa/E<br>bilidade e Gerir Processo | o, Executar Rotina<br>lores no Processo e a<br>xoneração, Gerar Ato |
| Macroprocesso              | Responsável                                                                                            | Revisor(a)                                                                                                    | Gestor(a) do<br>processo                                            |
| Avaliação de<br>Desempenho | Natália Diogenis                                                                                       | Jessé Matos                                                                                                   | GECADS/SEGER                                                        |
| Versão                     | Código:                                                                                                | Data da primeira<br>publicação                                                                                | Data da última<br>revisão                                           |
| 00                         | PO-36                                                                                                  | 03/2024                                                                                                    | N/A                                                                 |

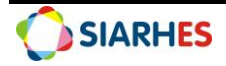

## SUMÁRIO

| 1.         | INTRODUÇÃO 4                                                                                                    |
|------------|----------------------------------------------------------------------------------------------------|
| 2.         | VISÃO GERAL DAS OPERAÇÕES 5                                                                                                    |
| 3.         | FUNDAMENTAÇÃO LEGAL 8                                                                                                    |
| 4.         | OUTRAS FONTES DE CONSULTA                                                                                                    |
| 5.         | TERMOS E CONDIÇÕES PARA O USO DO MANUAL 8                                                                                                    |
| 6.         | ETAPAS CRÍTICAS9                                                                                                    |
| PRC        | OCEDIMENTOS OPERACIONAIS SIARHES 10                                                                                                    |
| 7.<br>PRC  | OPERAÇÃO: CADASTRAR PROCESSO DE AVALIAÇÃO ESPECIAL DE DESEMPENHO - DE ESTÁGIO<br>DBATÓRIO                                                      |
| 8.         | OPERAÇÃO: EXECUTAR ROTINA AUTOMATIZA - ESTÁGIO PROBATÓRIO 12                                                                                   |
| 9.         | OPERAÇÃO: AUDITAR SERVIDORES INSERIDOS NO PROCESSO13                                                                                           |
| 10.        | OPERAÇÃO: CADASTRAR DISPENSA/EXONERAÇÃO14                                                                                                    |
| 11.        | OPERAÇÃO: GERAR ATO COLETIVOE REGISTRO DE ESTABILIDADE                                                                                         |
| PRC        | OCEDIMENTOS DE GESTÃO DO PROCESSO 19                                                                                                    |
| 12.        | OPERAÇÃO: RELACIONAR AVALIADOR AO AVALIADO                                                                                                    |
| 13.        | OPERAÇÃO: ALTERAR AVALIADOR AO AVALIADO 20                                                                                                    |
| 14.<br>AVA | OPERAÇÃO: ANALISAR SERVIDORES COM PERIODO DE AVALIATIVO CONCLUÍDO, RELAÇÃO<br>ALIADOR/AVALIADO, SITUAÇÃO DAS AVALIAÇÕES DE HOMOLOGAÇÃO CAEP 22 |
| 15.        | CONSULTAS E RELATÓRIOS                                                                                                    |

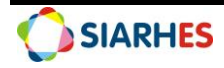

## 1. INTRODUÇÃO

O Sistema Integrado de Administração de Recursos Humanos do Espírito Santo – SIARHES suporta a gestão de pessoal ativo da Administração Direta, Autarquias, Fundações e Empresas Públicas e a geração da folha de pagamento de aposentados e pensionistas dos poderes Executivo, Legislativo e Judiciário. Constitui-se de um instrumento para gerenciamento e controle das atividades de administração de recursos humanos, integrando as unidades setoriais de pessoal dos órgãos centrais com as unidades descentralizadas. O SIARHES é gerido pela SEGER em parceria com as demais instituições. O órgão gestor é a SEGER, o executor é o PRODEST, os órgãos centrais são os co-gestores e as usuárias são as unidades descentralizadas.

O presente manual foi especialmente preparado com o propósito de subsidiar a capacitação de usuários na utilização do Módulo de Avaliação de Desempenho do Sistema Integrado de Administração de Recursos Humanos do Espírito Santo – SIARHES, integrado com o Portal do Servidor.

A gestão de recursos humanos é efetuada com base no conjunto de dados pessoais e funcionais, consulta aos dados, emissão de relatórios, cálculo e consolidação de folha de pagamento e execução das rotinas mensais, anuais e outras.

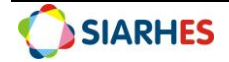

## 2. VISÃO GERAL DAS OPERAÇÕES

Anualmente o gestor do processo GECADS/SEGER cadastra os processos de Avaliação Especial de Desempenho - Estágio Probatório para todos os órgãos. Sendo para Administração Direta - Civis um único processo e para Administração Indireta um processo por Autarquia e Fundação.

No primeiro dia de cada mês o sistema executará rotina automática que:

- Verifica os servidores em estágio probatório e os insere no processo do ano de ingresso;
- Efetua a contagem de tempo para finalidade ESTAGIO PROBATORIO:
  - Se na data fim da contagem o ciclo avaliativo for concluído, grava na transação Avaliadores por Funcionários as informações:
    - Início e Término (ciclo avaliativo);
    - Setor (setor de permanência do servidor avaliado por maior número de dias trabalhados no período do ciclo avaliativo);
    - Número do Avaliador (chefe avaliador para o ciclo de acordo com organograma e a localização do avaliado registrada no SIARHES);
  - Se na data fim da contagem o ciclo avaliativo não estiver concluído, não serão gravadas as informações na transação Avaliadores por Funcionários;

A data fim da contagem corresponde ao dia da execução da rotina.

As Unidades de Recursos Humanos são responsáveis pela gestão do processo durante todo o período avaliativo, comunicando aos avaliadores sobre o período de avaliação, e monitorando a realização das avaliações e sua homologação.

Ao Chefe Avaliador compete o preenchimento do Formulário de Avaliação Parcial de Estágio Probatório - FAPEP junto ao avaliado, promovendo o feedback necessário ao aperfeiçoamento profissional e em caso de recurso, deverá analisar e fundamentar o Recurso de Avaliação Parcial de Estágio Probatório - RAPEP dando ciência ao avaliado do resultado.

Ao Avaliado compete a ciência do Formulário de Avaliação Parcial de Estágio Probatório - FAPEP e Formulário de Avaliação Final de Estágio Probatório -FAFEP e em caso de recurso, preencher o Recurso de Avaliação Parcial de Estágio Probatório - RAPEP e Recurso de Avaliação Final de Estágio Probatório - RAFEP.

À Comissão Permanente de Avaliação de Estágio Probatório - CAEP compete a apuração e homologação das avaliações e em caso de recurso, deverá analisa-lo sendo responsável pelo deferimento ou indeferimento do recurso e da ciência ao avaliador do resultado, cabendo também o registro da decisão sobre o recurso.

Esse manual demonstrará, por meio de exemplos ilustrativos, o processo para operacionalização no sistema, com o passo a passo, da(s) operações(s):

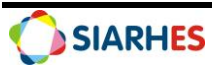

- Criar Processo de Avaliação Especial de Desempenho Estágio Probatório Consiste na criação do Processo de Avaliação de Estágio Probatório pelo gestor do processo.
- Executar Rotina Automatizada Estágio Probatório Consiste na execução da rotina automatiza realizada no primeiro dia de cada mês pelo sistema, responsável por identificar os servidores em estágio probatório, inclui-los no processo de avaliação, realizar a contagem de tempo para finalidade Estágio Probatório e gravar as informações correspondentes aos ciclos na transação Avaliadores por Funcionários.
- Auditar Servidores Inseridos no Processo e a Relação Avaliador/Avaliado Consiste na auditoria por meio de consulta própria, dos servidores a serem avaliados incluídos no processo de Avaliação de Especial de Desempenho e a relação avaliador/avaliado.
- Cadastrar Dispensa/Exoneração Consiste no cadastro de dispensa da avaliação por exoneração.
- **Gerar Ato Coletivo e Registro de Estabilidade** Consiste na geração de ato coletivo para registrar ESTABILIDADE NO CARGO para os servidores aprovados no Estágio Probatório.
- **Gerir Processo** Consiste nos procedimentos necessários ao acompanhamento e monitoramento do processo de Avaliação de Estágio Probatório.
  - Relacionar Avaliador ao Avaliado;
  - Alterar Avaliador do Avaliado;
  - Analisar Servidores com Período Avaliativo Concluído, Situação das Avaliações e Homologação CAEP;

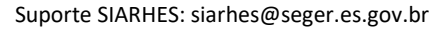

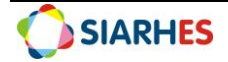

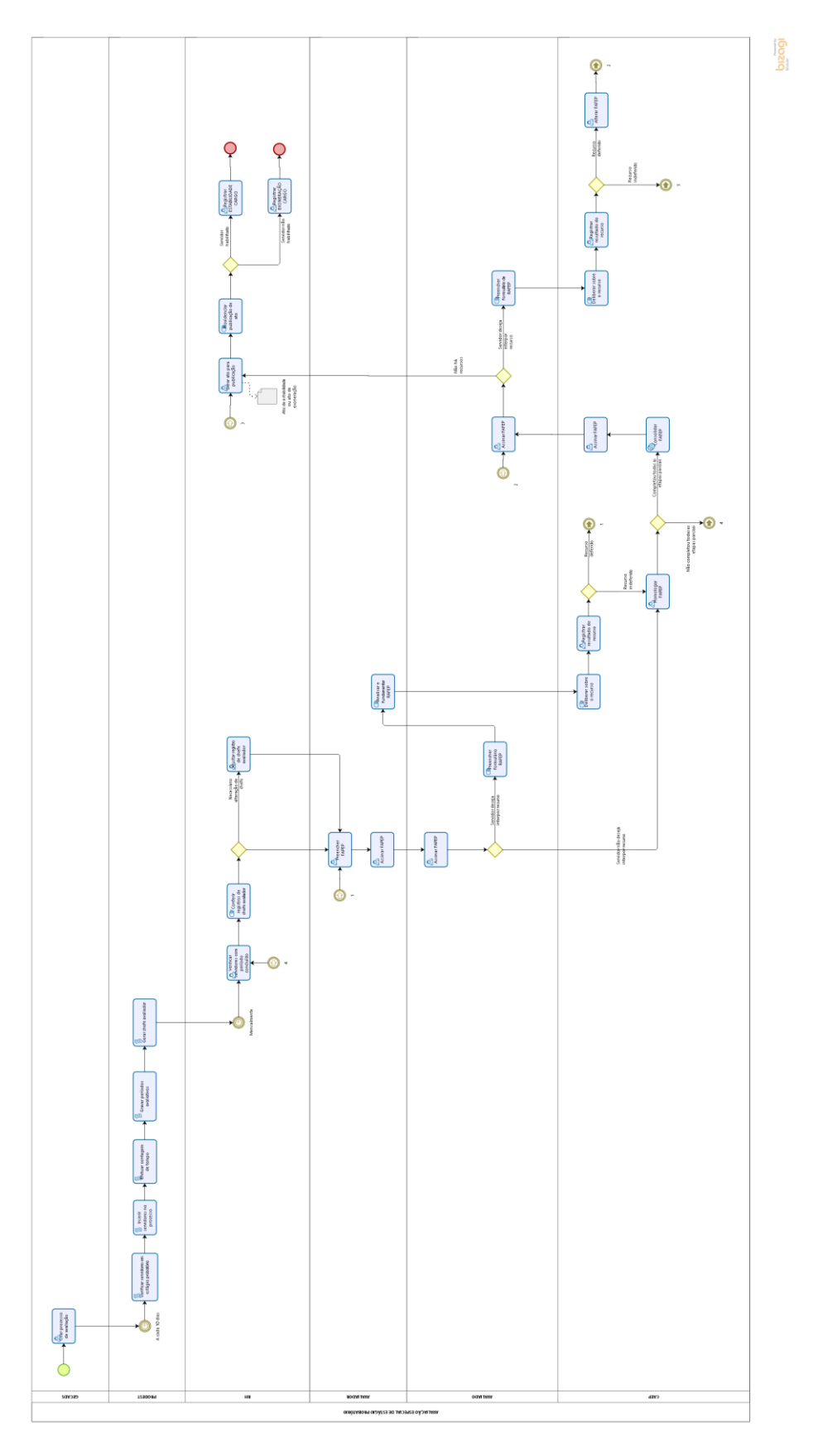

Fluxograma – Avaliação Especial de Estágio Probatório

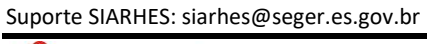

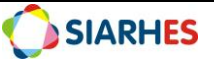

#### 3. FUNDAMENTAÇÃO LEGAL

- 3.1. Lei Complementar nº 46, de 31/01/1994, e suas alterações Institui o Regime Jurídico Único dos servidores públicos civis da administração direta, das autarquias e das fundações públicas do Estado do Espírito Santo, de qualquer dos seus Poderes.
- 3.2. **Decreto № 4999-R**, de 25/10/2021, publicado no Diário Oficial do Estado em 26/10/2021 Regulamenta os critérios de avaliação do cumprimento dos requisitos para fins de aprovação em Estágio Probatório aplicáveis aos servidores públicos do Poder Executivo Estadual.

#### 4. OUTRAS FONTES DE CONSULTA

- 4.1. NORMA DE PROCEDIMENTO SRH № 005: Avaliação Especial de Desempenho para Fins de Aprovação em Estágio Probatório, disponível em: <u>https://seger.es.gov.br/Media/Seger/UECI/Normas%20Gerais/Norma%20de%20Procediment</u> <u>o%20-%20SRH%20N%C2%BA%20005.pdf</u>
- 4.2. MANUAL DO RH AVALIAÇÃO ESPECIAL DE DESEMPENHO disponível em: <u>https://servidor.es.gov.br/Media/PortalServidor/Carreira%20e%20Desenvolvimento/MANUA</u> <u>L%20DA%20CAEP%20-</u> %20AVALIA%C3%87%C3%83O%20ESPECIAL%20DE%20DESEMPENHO.pdf
- 4.3. MANUAL DO AVALIADOR E AVALIADO AVALIAÇÃO ESPECIAL DE DESEMPENHO, disponível em: <u>https://servidor.es.gov.br/Media/PortalServidor/Carreira%20e%20Desenvolvimento/MANUA</u> <u>L%20DO%20AVALIADOR%20E%20AVALIADO%20-</u> %20AVALIA%C3%87%C3%830%20ESPECIAL%20DE%20DESEMPENHO.pdf
- 4.4. MANUAL DA CAEP AVALIAÇÃO ESPECIAL DE DESEMPENHO, disponível em: <u>https://servidor.es.gov.br/Media/PortalServidor/Carreira%20e%20Desenvolvimento/MANUA</u> <u>L%20DA%20CAEP%20-</u> %20AVALIA%C3%87%C3%830%20ESPECIAL%20DE%20DESEMPENHO.pdf

#### 5. TERMOS E CONDIÇÕES PARA O USO DO MANUAL

Esse documento não deve ser alterado ou reproduzido sem autorização. A seguir, outras recomendações para o uso desse material:

- O enfoque maior desse documento são os registros no sistema. Recomenda-se estar atento às regras do processo;
- A qualidade dos registros efetuados é de reponsabilidade do usuário do sistema. Lembrese de que cada registro efetuado tem consequências para a vida funcional dos servidores;
- Verifique sempre se está utilizando a versão mais recente do procedimento, e caso tenha alguma observação, encaminhe ao Suporte SIARHES;

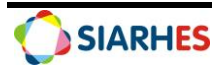

• Como o sistema possui padrões de acesso e padrões de tela diferentes pode ser que o usuário não visualize alguns campos ou telas mencionadas. As dúvidas devem ser encaminhadas ao Suporte SIARHES.

## 6. ETAPAS CRÍTICAS

6.1. Ao realizar os procedimentos que compõe a operação gestão, o usuário deverá observar as regras abaixo especificadas:

6.1.1. Relacionar Avaliadores e Avaliados: a ação só poderá ser executada se os campos **Início**, **Termino** e **Setor** estiverem preenchidos pelo SIARHES na transação Avaliadores por Funcionários.

6.1.2. Alterar Avaliador de Avaliado: a ação só poderá ser executada se os campos **Número do Avaliador, Início, Termino e Setor** estiverem preenchidos pelo SIARHES na transação Avaliadores por Funcionários e se **não** houver assinatura no formulário. Em caso de **alteração** de avaliador, as informações constantes nos formulários **não** serão perdidas.

6.1.3. Cadastrar Dispensa/Exoneração: a ação só poderá ser executada para os servidores que foram exonerados no período avaliativo. Os demais motivos de dispensa envolvem contagem de tempo, culminando na suspensão do período avaliativo.

6.2. O usuário deverá atentar-se as regras para atribuição do avaliador:

6.2.2. FAPEP e FAFEP: Chefia atual do setor no qual o servidor esteve **localizado por maior** número de dias trabalhados no período do ciclo avaliativo.

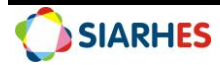

#### PROCEDIMENTOS OPERACIONAIS SIARHES

## 7. OPERAÇÃO: CADASTRAR PROCESSO DE AVALIAÇÃO ESPECIAL DE DESEMPENHO - ESTÁGIO PROBATÓRIO

#### Gestor do Processo:

• Para Administração Direta – civis, Autarquias e Fundações, considera-se a GECADS/SEGER.

Anualmente o gestor do processo GECADS/SEGER cadastrará os processos de Avaliação Especial de Desempenho - Estágio Probatório para todos os órgãos. Sendo para Administração Direta - Civis um único processo e para Administração Indireta um processo por Autarquia e Fundação.

- 7.1. Cadastre o Processo de Avaliação Especial de Desempenho Estágio Probatório, utilizando o menu **Outros Módulos/Avaliação/Processo,** clicando no botão **Cria novo registro em branco abaixo do registro corrente** e preencha os campos:
- 7.1.1. Na Aba Processo
- 7.1.1.1. № Processo: preencha com número do processo (ANO REFERENTE AO INGRESSO DO SERVIDOR + 01)
- 7.1.1.2. Início: primeiro dia do ano de ingresso
- 7.1.1.3. Término: último dia do ano de ingresso
- 7.1.1.4. Tipo: clique no botão Mostra Lista de Valores e selecione o tipo Est Probat Avaliação Especial de Desempenho – Estágio Probatório
- 7.1.1.5. Descrição: descrição detalhada do processo de avaliação (PROCESSO DE AVALIAÇÃO DE ESTAGIO PROBATORIO INGRESSANTES ANO)
- 7.1.1.6. Setor Responsável: não preencher
- 7.1.1.7. Fase Atual: clique no botão Mostra Lista de Valores e selecione a fase Avaliação
- 7.1.1.8. Clique no botão Grava Alterações
- 7.1.2. Na Aba Informações Adicionais
- 7.1.2.1. Questionário: clique no botão Mostra Lista de Valores e selecione o questionário ESTAGIO PROBATORIO
- 7.1.2.2. Clique no botão Grava Alterações

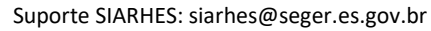

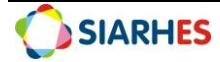

| Processo          | Informações Adiciona | ais    |               |      |       |                                                                           |                                              |   |
|-------------------|----------------------|--------|---------------|------|-------|---------------------------------------------------------------------------|----------------------------------------------|---|
| Processo          |                      |        |               |      |       |                                                                           |                                              |   |
| Nº Processo       |                      | Início | Término       | Тіро |       |                                                                           |                                              |   |
| Descrição         |                      |        |               |      |       |                                                                           |                                              |   |
| Setor Responsável |                      |        |               |      |       |                                                                           |                                              |   |
| Fase Atual        |                      |        | Período FADA: |      |       |                                                                           |                                              |   |
|                   |                      |        |               |      |       |                                                                           |                                              | ÷ |
| <b>A</b> .eõ.e.   |                      |        |               |      |       |                                                                           |                                              |   |
| Ações             |                      |        |               |      |       |                                                                           |                                              |   |
| ALC: U            |                      |        | Descrição     |      | Orden | 1                                                                         |                                              |   |
| Açau              |                      |        | Descrição     |      | Ordem | Executa                                                                   | ?                                            |   |
| Açau              |                      |        | Descrição     |      | Orden | Executa<br>Executa                                                        | ?                                            | 4 |
| Açau              |                      |        | Descrição     |      | Ordem | Executa<br>Executa<br>Executa                                             | ??                                           |   |
| Луди              |                      |        | Descrição     |      | Ordem | Executa<br>Executa<br>Executa<br>Executa                                  | ???                                          |   |
| Ayau<br>Ayau      |                      |        | Descrição     |      | Orden | Executa<br>Executa<br>Executa<br>Executa<br>Executa                       | ????                                         |   |
| - Yyau            |                      |        | Descrição     |      | Orden | Executa<br>Executa<br>Executa<br>Executa<br>Executa<br>Executa            | <b>?</b><br>?<br>?<br>?                      |   |
| - Yyau            |                      |        | Descrição     |      | Ordem | Executa<br>Executa<br>Executa<br>Executa<br>Executa<br>Executa            | <b>?</b> ? ? ? ? ? ? ? ? ? ? ? ? ? ? ? ? ? ? |   |
| - Yyau            |                      |        | Descrição     |      | Ordem | Executa<br>Executa<br>Executa<br>Executa<br>Executa<br>Executa<br>Executa | ?<br>?<br>?<br>?<br>?<br>?                   |   |
| - Yyau            |                      |        | Descrição     |      | Ordem | Executa<br>Executa<br>Executa<br>Executa<br>Executa<br>Executa<br>Executa | ?<br>?<br>?<br>?<br>?                        |   |

| 21000000             | Adiaianaia                                      |                 |
|----------------------|-------------------------------------------------|-----------------|
| Processo             | imações Adicionais                              |                 |
| Grupo do El          | itas                                            |                 |
| Giupo de El          |                                                 |                 |
| Questionário         |                                                 |                 |
| Pontos Promoção      |                                                 |                 |
| Chave da Contagem    |                                                 |                 |
| Motivo para marcar o | s não promovidos por atingir o limite: Tipo     | Motivo          |
| Data da Homologacá   | 0                                               |                 |
|                      |                                                 |                 |
|                      |                                                 |                 |
|                      |                                                 |                 |
|                      |                                                 |                 |
|                      |                                                 |                 |
|                      |                                                 |                 |
|                      |                                                 |                 |
|                      |                                                 |                 |
|                      |                                                 |                 |
|                      |                                                 |                 |
|                      |                                                 |                 |
|                      |                                                 |                 |
|                      |                                                 |                 |
|                      |                                                 |                 |
| ocesso 202301 AVA    | JACAO DE ESTAGIO PROBATORIO - INGRESSANTES 2023 | Tipo Est Probat |

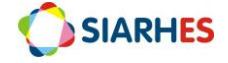

## 8. OPERAÇÃO: EXECUTAR ROTINA AUTOMATIZADA - ESTÁGIO PROBATÓRIO

No primeiro dia de cada mês o sistema executará rotina automática que será responsável por verificar os servidores em Estágio Probatório, da seguinte forma:

- Gera Grupo de Eleitos com os servidores em estágio probatório por ano de ingresso e os insere no processo correspondente;
- Executa a contagem de tempo para finalidade ESTAGIO PROBATORIO, gravando a chave de contagem no processo correspondente;
  - Se na data fim da contagem o período avaliativo estiver concluído, gravará as informações de Início, Termino e Setor na transação Avaliadores por Funcionários, além de vincular o chefe avaliador no campo Número do Avaliador em conformidade com o organograma e a localização do avaliado registrada no SIARHES;
  - Se na data fim da contagem o período avaliativo não estiver concluído, não gravará as informações na transação Avaliadores por Funcionários;
- Atualiza as informações de Início, Termino, Setor e Número do Avaliador na transação Avaliadores por Funcionários, desde que o formulário não possua assinatura;

A data fim da contagem corresponde ao dia da execução da rotina.

Para o sistema, servidores em Estágio Probatório são:

- Servidores com provimento igual NOMEACAO CARGO EFET NOMEACAO CARGO EFETIVO ou NOMEACAO CARG EF/LOC – NOMEACAO CARGO EFETIVO/LOCALIZACAO sem:
  - Registro de publicação com o motivo DECLARAR ESTABILIDADE NO CARGO;
  - Registro do assunto ESTABILIDADE CARGO em Pastas Funcionais;

| ocesso de Avalia | ção de Desempenho                                   |                 |
|------------------|-----------------------------------------------------|-----------------|
| Processo         | Informações Adicionais                              |                 |
| Gru              | po de Eleitos                                       |                 |
| Questionário     |                                                     |                 |
| Pontos Prom      | loção                                               |                 |
| Chave da Co      | ontagem                                             |                 |
| Motivo para      | marcar os não promovidos por atingir o limite: Tipo | Motivo          |
| Data da Hor      | nologação                                           |                 |
|                  |                                                     |                 |
|                  |                                                     |                 |
|                  |                                                     |                 |
|                  |                                                     |                 |
|                  |                                                     |                 |
|                  |                                                     |                 |
|                  |                                                     |                 |
|                  |                                                     |                 |
|                  |                                                     |                 |
| cesso 202301     | AVALIACAO DE ESTAGIO PROBATORIO - INGRESSANTES 2023 | Tipo Est Probat |
|                  |                                                     |                 |
|                  |                                                     |                 |

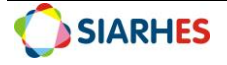

| ocalização                                      |                        |                                |                    |       |        |                |                         | Subo                   | dinados 🗌    |
|-------------------------------------------------|------------------------|--------------------------------|--------------------|-------|--------|----------------|-------------------------|------------------------|--------------|
| Euncionário                                     | e -                    |                                |                    |       |        | - N            | larcar Todos            | Desma                  | rear Todos   |
| Número V                                        | vinc.Nor               | me do funcionário              | 2                  |       | Car    |                | Fu                      | inção                  | Dias Seto    |
| ].                                              |                        |                                |                    |       |        | 5-             |                         | .,                     | ļ.           |
|                                                 |                        |                                |                    |       |        |                |                         |                        |              |
|                                                 |                        |                                |                    |       |        |                |                         |                        |              |
|                                                 |                        |                                |                    |       |        |                |                         |                        |              |
|                                                 |                        |                                |                    |       |        |                |                         |                        |              |
|                                                 |                        |                                |                    |       |        |                |                         |                        |              |
| Funcionário                                     | Avalia                 | idor                           |                    |       |        | Re             | mover Reg. Mar          | cados                  | Marcar Todos |
| Funcionário<br>valiador Tipo                    | Avalia<br>de           | idor<br>Número                 | Norre de Avaliador | j     |        | Re             | mover Reg. Mar          | cados                  | Marcar Todos |
| Funcionário<br>valiador Tipo<br>xterno? questic | Avalia<br>de<br>onário | idor<br>Número<br>do Avaliador | Nome do Avaliador  | Vinc. | Início | Re             | mover Reg. Mar<br>Setor | cados                  | Marcar Todos |
| Funcionário<br>valiador Tipo<br>xterno? questic | Avalia<br>de<br>onário | idor<br>Número<br>do Avaliador | Nome do Avaliador  | Vinc. | Início | _Re<br>Término | mover Reg. Mar<br>Setor | rcados                 | Marcar Todos |
| Funcionário<br>valiador Tipo<br>xterno? questio | de<br>onário           | ıdor<br>Número<br>do Avaliador | Nome do Avaliador  | Vinc. | Início | Re<br>Término  | mover Reg. Mar<br>Setor | cados                  | Marcar Todos |
| Funcionário<br>valiador Tipo<br>xterno? questio | de<br>onário           | idor<br>Número<br>do Avaliador | Nome do Avaliador  | Vinc. | Início | Re<br>Término  | mover Reg. Mar<br>Setor | Cados   -  <br>Pe:<br> | Marcar Todos |
| Funcionário<br>valiador Tipo<br>xterno? questio | Avalia<br>de<br>onário | ıdor<br>Número<br>do Avaliador | Nome do Avaliador  | Vinc. | Início | Re<br>Término  | mover Reg. Mar          | cados                  | Marcar Todos |
| Funcionário<br>valiador Tipo<br>xterno? questio | Avalia<br>de<br>onário | ndor<br>Número<br>do Avaliador | Nome do Avaliador  | Vinc. | Início | Término        | mover Reg. Mai          | Pet                    | Marcar Todos |

#### 9. OPERAÇÃO: AUDITAR SERVIDORES INSERIDOS NO PROCESSO

#### Unidade de RH Central – Órgão/Entidade

Esta ação deverá ser realizada mensalmente após a execução da rotina, afim de auditar os servidores ingressantes inseridos no processo.

A auditoria deverá ser realizada por meio da execução da consulta AVAL\_DESEM\_PROCESSO, utilizando o menu Archon/Relatórios/Executa Consultas/Grupo: EXECUCAO CONSULTAS. Deverão ser auditados os servidores inseridos no processo tendo por base o ano de ingresso.

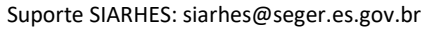

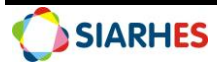

## **10. OPERAÇÃO: CADASTRAR DISPENSA/EXONERAÇÃO**

#### Unidade de RH Central – Órgão/Entidade

A ação só deverá ser executada para os servidores que foram exonerados no período avaliativo. Os demais motivos de dispensa envolvem contagem de tempo, culminando na suspensão do período avaliativo. O cadastro da Dispensa/Exoneração informa o motivo pelo qual o servidor não será avaliado no ciclo, não indisponibilizando a avaliação para o avaliador em área restrita do Portal do Servidor.

10.1. Cadastre a Dispensa/Exoneração, utilizando o menu **Outros Módulos/Avaliação/Servidores Avaliados**, clicando no botão **Inicia Modo Consulta** 

10.1.1. No campo **Número**, clique em **Mostra Lista de Valores** e selecione o processo que se deseja visualizar

10.1.1.2. Execute a consulta, clicando no botão Executa Consulta

*Obs.: O sistema listará todos os servidores copiados no processo de avaliação selecionado* 10.1.2. Selecione o respectivo servidor e cadastre a Dispensa/Exoneração, preenchendo os campos 10.1.2.1. Tipo Dispensa: clique no botão **Mostra Lista de Valores** e selecione o tipo dispensa **Exoneração** 

10.1.2.3. Motivo: não preencher

10.1.3. Clique no botão Grava Alterações

| Número              | Descrição    |                       | Тіро          |        |           |           |
|---------------------|--------------|-----------------------|---------------|--------|-----------|-----------|
| ld. Func. Vinc      |              | Nome                  | Tipo Dispensa | Motivo | Promoção? | Pontuação |
| Dbservação<br>Cargo | Tabela Venc. | Ref. Antiga Ref. Nova |               |        |           |           |
| Cargo               | Tabela Venc. | Ref. Antiga Ref. Nova |               |        |           |           |

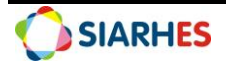

## **11. OPERAÇÃO: GERAR ATO COLETIVO E REGISTRO DE ESTABILIDADE**

#### Unidade de RH Central – Órgão/Entidade

Ação a ser executada na conclusão do Estágio Probatório, que consiste na geração de ato coletivo e registro de ESTABILIDADE CARGO para os servidores aprovados no Estágio Probatório.

Para seleção de servidores para ato coletivo considera-se:

- Servidores sem registro de publicação com o motivo DECLARAR ESTABILIDADE NO CARGO;
- Servidores **sem** registro do assunto ESTABILIDADE CARGO em Pastas Funcionais e;
- Servidores **com** questionário ESTAGIO PROBATORIO do tipo Avaliação Final (Chefe07) com Data Término preenchida e nas seguintes situações:
  - APROVADO;
  - 3 (três) assinaturas de membro CAEP;
  - A Data Término do questionário ESTAGIO PROBATORIO do tipo Avaliação Final (Chefe07) deve ser menor que a data de geração do ato coletivo;

11.1. Gere o ato provisório, utilizando o menu Histórico Funcional/Atos Coletivos/Seleção para Atos Coletivos, preenchendo os campos:

11.1.1. Ato: clique em Mostra Lista de Valores e selecione ESTABILIDADE CARGO

11.1.2. Ato Provisório: preenchido automaticamente

11.1.3. Motivo da Publicação: clique em Mostra Lista de Valores e selecione DECLARAR ESTABILIDADE NO CARGO

#### 11.1.4. Data Inicio: 01/01/2016

- 11.1.5. Data Término: não preencher
- 11.1.6. Grupo de Eleitos: não preencher
- 11.1.7. Setor: clique em Mostra Lista de Valores e selecione o Setor Pai do Órgão/Entidade
- 11.1.8. Marque o campo Setores Filho?
- 11.1.8. Sub-empresa: não preencher
- 11.1.10. Clique no botão Selecionar Grupo para Ato Provisório
- 11.1.11. Anote o número do ato provisório gerado e aguarde a execução

Obs.: Quando concluída a ação, o sistema alertará em tela informando o quantitativo de servidores adicionados no ato

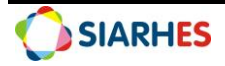

| Ato              | Ato Provisório | Motivo da F                   | Publicação |             |      |
|------------------|----------------|-------------------------------|------------|-------------|------|
| Data Início      | Data Término   | Grupo de Eleitos              | Setor      | Setores     | □.   |
|                  |                |                               |            | Sub-empresa |      |
| Funcionários Sel | ecionados      |                               |            |             |      |
|                  | V              | isualização                   |            | Seleciona   | do ? |
|                  |                |                               |            |             |      |
|                  |                |                               |            |             |      |
|                  |                |                               |            |             |      |
|                  |                |                               |            |             |      |
|                  |                |                               |            |             |      |
|                  |                |                               |            |             |      |
|                  |                |                               |            |             |      |
|                  |                |                               |            |             |      |
|                  |                |                               |            |             |      |
|                  |                | Selecionar Grupo para Ato Pro | visório    |             |      |

11.2. Selecione o ato coletivo para impressão, utilizando o menu Histórico Funcional/Atos Coletivos/Impressão de Atos Coletivos, clicando no botão Inicia Modo de Consulta:

11.2.1. Preencha o campo **Ato Provisório** com a palavra ATO, mais espaço, mais o número gerado no item 11.1, a exemplo ATO 005993

11.2.2. Clique no botão **Executa Consulta** e aguarde o processamento

11.2.3. Verifique os funcionários selecionados, e clique no botão Imprime Ato Coletivo

11.2.4. Anote o número do Log de processos, para consultar o processo de geração deste arquivo na Auditoria de Processos, caso necessário

11.2.5. Clique no botão OK

11.2.5.1. Quando informado a mensagem "What do you want to do wiht ato mais o número gerado pelo sistema g.rtf" clique no botão "**Open**"

11.2.5.2. Quando aparecer o ato, clique no símbolo de engrenagem no canto superior direito da tela

11.2.5.2.1. Clique na opção "File" e após em "Save As"

11.2.5.2.2. Quando aparecer a tela "Salvar como"

a) Clique em Meu Computador e selecione o destino TRANSFERÊNCIA (T:) onde o arquivo deverá ser gravado

b) Preencha o campo Nome do Arquivo com o nome do arquivo (Sugestão: ATO XXXXX, mês e ano de publicação)

c) Clique no botão Salvar, e feche o ato

11.2.5.2.3. Clique no item Todos os Recursos no canto superior esquerdo da tela

11.2.5.2.3.1. Clique no botão **Baixar Transferência** e faça o download do arquivo em sua máquina, salvando-o na pasta de sua preferência

11.2.6. Atualize o texto do ato com número da portaria, data e ano

11.2.7. Encaminhe ato para publicação conforme procedimento próprio

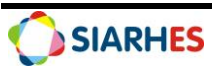

| Ato Ato Provisório        | Motivo | Gerar extrato coletivo<br>Gerar extrato coletivo<br>Gera publicação coletiva | )<br>]<br>] |
|---------------------------|--------|------------------------------------------------------------------------------|-------------|
| Funcionários Selecionados | Visua  | lização                                                                      | 6           |
|                           |        |                                                                              |             |
|                           |        | Setor informado para selecão                                                 |             |

11.3. Após publicação, registre os dados da publicação e o assunto ESTABILIDADE CARGO em Pastas Funcionais, utilizando o menu Histórico Funcional/Atos Coletivos/Impressão de Atos Coletivos, clicando no botão Inicia Modo de Consulta:

11.3.1. Preencha o campo **Ato Provisório** com a palavra ATO, mais espaço, mais o número gerado no item 11.1, a exemplo ATO 005993

- 11.3.2. Clique no botão Executa Consulta e aguarde o processamento
- 11.3.3. Verifique os funcionários selecionados e clique no botão Gera publicação coletiva
- 11.3.3.1. Na transação de Publicações Coletivas, preencha os campos
- 11.3.3.1.1. Número: número do ato
- 11.3.3.1.2. Data: data do ato
- 11.3.3.1.3. Tipo: tipo do ato
- 11.3.3.1.4. Data do D.O: data de publicação do ato
- 11.3.3.1.5. Tipo do D.O: DOE
- 11.3.3.1.6. Autoridade: autoridade que assinou o ato
- 11.3.3.1.7. Núm. do Processo: número do processo que originou a estabilidade
- 11.3.3.1.8. Observação: informações que julgar necessárias
- 11.3.3.1.9. Clique no botão Salvar e aguarde a conclusão do processo
- Obs.: O sistema alertará quando concluída a ação
- 11.3.3.1.10. Clique em **OK**

Obs.: Ao clicar em OK a transação de Publicações Coletivas será fechada automaticamente

11.3.3.1.11. Audite os registros nas transações correspondentes

*Obs.: Os dados de publicação serão gravados na transação Vinculo e o assunto ESTABILIDADE CARGO na transação Pastas Funcionais* 

Suporte SIARHES: siarhes@seger.es.gov.br

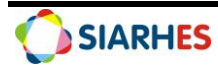

| Ato           | Ato Provisório | Motivo     | Gerar extrato coletivo<br>Gerar publicação coletiva |   |
|---------------|----------------|------------|-----------------------------------------------------|---|
| uncionários S | elecionados    | Visualizaç | ção                                                 | A |
|               |                |            |                                                     |   |
|               |                |            |                                                     |   |
|               |                |            |                                                     | ÷ |
|               |                |            |                                                     |   |
|               |                |            | Satar informado para solocía                        |   |

| IVIOLIVO DECEARAR | STADIEDA DECEARAR ESTADI | LIDADE NO CARGO |          |    |  |
|-------------------|--------------------------|-----------------|----------|----|--|
| Dados de Publica  | ăo                       |                 |          |    |  |
| Número            |                          |                 |          |    |  |
| Data              |                          |                 |          |    |  |
| Tipo              |                          |                 |          |    |  |
| Data do D.O.      |                          |                 |          |    |  |
| Tipo do D.O.      |                          |                 |          |    |  |
| Autoridade        |                          |                 |          |    |  |
| Núm. Processo     |                          |                 |          |    |  |
| Observação        |                          |                 |          | ×. |  |
|                   | Salvar                   |                 | Cancelar |    |  |
|                   |                          |                 |          |    |  |

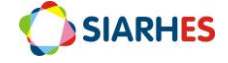

#### PROCEDIMENTOS DE GESTÃO DO PROCESSO

#### **12. OPERAÇÃO: RELACIONAR AVALIADOR AO AVALIADO**

Unidade de RH Central – Órgão/Entidade

Esta ação só poderá ser realizada se houver cadastro de informações nos campos **Início, Termino e Setor** na transação **Avaliadores por Funcionários** gravadas pela rotina automatizada do SIARHES, o que significa que o ciclo avaliativo foi concluído na data fim da contagem.

É a partir da relação avaliador e avaliado que a avaliação é disponibilizada em área restrita do Portal do Servidor para avaliador.

Após auditoria dos servidores inseridos no processo, análise da relação avaliador/avaliado e realização do cadastro de dispensa/exoneração, para os casos onde o SIARHES não promoveu de forma automática a vinculação do avaliador ao avaliado, esta ação deverá ser realizada pela Unidade de Recursos Humanos. Deverão ser observadas as regras de vinculação do avaliador para o questionário ESTAGIO PROBATORIO, sendo a Chefia atual do setor no qual o servidor esteve localizado por maior número de dias trabalhados no período do ciclo avaliativo.

Os servidores **DISTRIBUIDOS e REMANEJADOS** serão avaliados no processo de seu **Órgão de Origem** que cadastrará o chefe avaliador do tipo <u>Avaliador Externo</u>.

Para analisar o motivo pelo qual não houve atribuição automática pelo sistema do avaliador ao avaliado, deve se verificar a parametrização de setores de forma a identificar a relação função/setor, e se a função relacionada ao setor possui servidor com designação ativa para o período avaliativo.

12.1. Relacione o avaliador ao avaliado, utilizando o menu **Outros Módulos/Avaliação/Avaliadores por Funcionários**, preenchendo os campos:

12.1.1. Processo: clique em **Mostra Lista de Valores** e selecione o **processo** para o qual deseja relacionar avaliador ao avaliado

12.1.2. Localização: clique em **Mostra Lista de Valores** e selecione a **Localização** do avaliado para o qual se deseja relacionar o avaliador

12.1.3. Se avaliado não DISTRIBUIDO ou REMANEJADO

12.1.3.1 No bloco Funcionários selecione o avaliado para o qual será relacionado o avaliador

12.1.3.2. No bloco **Funcionário Avaliador**, preencha os campos

12.1.3.3. Número do Avaliador: clique em **Mostra Lista de Valores** e selecione o número funcional do avaliador

12.1.3.4. Vinculo: clique em **Mostra Lista de Valores** e selecione o vínculo do avaliador

12.1.3.5. Clique no botão Grava Alterações

12.1.4. Se avaliado **DISTRIBUIDO** ou **REMANEJADO** 

12.1.4.1 No bloco Funcionários selecione o avaliado para o qual será relacionado o avaliador

12.1.4.2. No bloco **Funcionário Avaliador** 

12.1.4.3. Marque o campo "Avaliador Externo?"

12.1.4.4. Número do Avaliador: clique em **Mostra Lista de Valores** e selecione o número funcional do avaliador

12.1.4.5. Vinculo: não preencha

12.1.4.6. Clique no botão Grava Alterações

Obs.: O cadastro de Avaliador Externo para Avaliação Especial de Desempenho – Estágio Probatório está condicionado aos servidores em estágio probatório DISTRIBUIDOS e

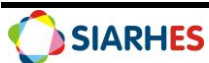

REMANEJADOS com a indicação do RH do Órgão de Destino, e será realizada pelo Órgão de Origem no respectivo processo de ingresso.

| Processo                                   |                                  |                                |                     |       |          |               |                        |                      |                            |
|--------------------------------------------|----------------------------------|--------------------------------|---------------------|-------|----------|---------------|------------------------|----------------------|----------------------------|
| Localização                                |                                  |                                |                     |       |          |               |                        | Subor                | dinados 🗆 .                |
| Funcionár                                  | rios                             |                                |                     |       |          | M             | larcar Todos           | Desmar               | car Todos                  |
| Número                                     | Vinc.No                          | me do funcionário              | )                   |       | Ca       | rgo           | Fu                     | unção                | Dias Seto                  |
|                                            |                                  |                                |                     |       |          |               |                        |                      |                            |
|                                            |                                  |                                |                     |       |          |               |                        |                      |                            |
|                                            |                                  |                                |                     |       |          |               |                        |                      |                            |
|                                            |                                  |                                |                     |       |          |               |                        |                      |                            |
|                                            |                                  |                                |                     |       |          |               |                        |                      |                            |
| Funcionár                                  | rio Avalia                       | ıdor —                         |                     |       |          | Re            | mover Reg. Ma          | rcados               | Marcar Todos               |
| Funcionár<br>valiador Tip                  | rio Avalia                       | ador<br>Número                 | ti en de Aurlie des |       |          | Re            | mover Reg. Ma          | rcados               | Marcar Todos               |
| Funcionár<br>valiador Tip<br>xterno? ques  | rio Avalia<br>po de<br>stionário | ador<br>Número<br>do Avaliador | Nome do Avaliador   | Vinc  | . Início | Re            | mover Reg. Ma<br>Setor | rcados<br>Pes        | Marcar Todos               |
| Funcionár<br>waliador Tip<br>Externo? ques | rio Avalia<br>po de<br>stionário | ador<br>Número<br>do Avaliador | Nome do Avaliador   | Vinc  | . Início | Término       | mover Reg. Ma<br>Setor | rcados               | Marcar Todos<br>so Remover |
| Funcionár<br>waliador Tip<br>Externo? ques | rio Avalia<br>po de<br>stionário | ador<br>Número<br>do Avaliador | Nome do Avaliador   | Vinc. | . Início | Término       | mover Reg. Ma          | rcados               | Marcar Todos               |
| Funcionár<br>waliador Tip<br>Externo? ques | rio Avalia<br>po de<br>stionário | ador<br>Número<br>do Avaliador | Nome do Avaliador   | Vinc  | . Início | Re<br>Término | mover Reg. Mai         | rcados   - [_<br>Pes | Marcar Todos               |
| Funcionár<br>valiador Tip<br>xterno? ques  | rio Avalia<br>po de<br>stionário | ndor<br>Número<br>do Avaliador | Nome do Avaliador   | Vinc. | . Início | Re<br>Término | mover Reg. Ma          | rcados   [<br>Pes    | Marcar Todos               |
| Funcionár<br>waliador Tip<br>ixterno? ques | rio Avalia<br>po de<br>stionário | ador<br>Número<br>do Avaliador | Nome do Avaliador   | Vinc  | - Início | Re<br>Término | mover Reg. Ma          | rcados   _  <br>Pes  | Marcar Todos               |

#### **13. OPERAÇÃO: ALTERAR AVALIADOR DE AVALIADO**

Unidade de RH Central – Órgão/Entidade

Esta ação só poderá ser realizada se houver cadastro de informações nos campos **Número do Avaliador, Início, Termino** e Setor na transação **Avaliadores por Funcionários** gravadas pela rotina automatizada do SIARHES, o que significa que o ciclo avaliativo foi concluído na data fim da contagem, e se **não** houver assinatura no formulário. Em caso de **alteração** de avaliador, as informações constantes nos formulários **não** serão perdidas.

Em caso de alteração do avaliador, deverão ser observadas as regras de vinculação do avaliador para o questionário ESTAGIO PROBATORIO, sendo a Chefia atual do setor no qual o servidor esteve localizado por maior número de dias trabalhados no período do ciclo avaliativo.

Os servidores **DISTRIBUIDOS e REMANEJADOS** serão avaliados no processo de seu **Órgão de Origem** que cadastrará o chefe avaliador do tipo <u>Avaliador Externo</u>.

Para analisar o motivo pelo qual não houve atribuição automática pelo sistema do avaliador ao avaliado, deve se verificar a parametrização de setores de forma a identificar a relação função/setor, e se a função relacionada ao setor possui servidor com designação ativa para o período avaliativo.

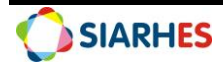

13.1. Altere o avaliador para o avaliado, utilizando o menu **Outros Módulos/Avaliação/Avaliadores por Funcionários**, preenchendo os campos:

13.1.1. **Processo**: clique em **Mostra Lista de Valores** e selecione o **processo** para o qual deseja alterar o avaliador para o avaliado

13.1.2. Localização: clique em Mostra Lista de Valores e selecione a Localização do avaliado para o qual se deseja alterar o avaliador

13.1.3. Se avaliado **não** DISTRIBUIDO ou REMANEJADO

13.1.3.1 No bloco Funcionários selecione o avaliado para o qual será alterado o avaliador

13.1.3.2. No bloco Funcionário Avaliador, preencha os campos

13.1.3.3. **Número do Avaliador:** clique em **Mostra Lista de Valores** e selecione o número funcional do avaliador

13.1.3.4. Vinculo: clique em Mostra Lista de Valores e selecione o vínculo do avaliador

13.1.4. Se avaliado DISTRIBUIDO ou REMANEJADO

13.1.4.1 No bloco Funcionários selecione o avaliado para o qual será relacionado o avaliador

13.1.4.2. No bloco Funcionário Avaliador:

13.1.4.3. Marque o campo "Avaliador Externo?"

13.1.4.4. **Número do Avaliador:** clique em **Mostra Lista de Valores** e selecione o número funcional do avaliador

13.1.4.5. Vinculo: não preencha

#### 13.1.4.6. Clique no botão Grava Alterações

Obs.: O cadastro de Avaliador Externo para Avaliação Especial de Desempenho – Estágio Probatório está condicionado aos servidores em estágio probatório DISTRIBUIDOS e REMANEJADOS com a indicação do RH do Órgão de Destino, e será realizado pelo Órgão de Origem no respectivo processo de ingresso.

| Processo                                                                         |                                 |              |                |                            |                                  |
|----------------------------------------------------------------------------------|---------------------------------|--------------|----------------|----------------------------|----------------------------------|
| Localização                                                                      |                                 |              |                |                            | Subordinados                     |
| Funcionários                                                                     |                                 |              | Ма             | rcar Todos                 | Desmarcar Todos                  |
| Número Vinc.Nome do fu                                                           | ncionário                       | Carç         | go             | Funçã                      | ăo Dias Setor                    |
|                                                                                  |                                 |              |                |                            |                                  |
|                                                                                  |                                 |              |                |                            |                                  |
|                                                                                  |                                 |              |                |                            |                                  |
|                                                                                  |                                 |              |                |                            | ii                               |
|                                                                                  |                                 |              |                |                            |                                  |
| Funcionário Avaliador<br>Avaliador Tipo de Núme<br>Externo? questionário do Aval | ero<br>liador Nome do Avaliador | Vinc. Início | Rem            | over Reg. Marcado<br>Setor | os Marcar Todos<br>Peso Remover? |
| Funcionário Avaliador<br>Avaliador Tipo de Núme<br>Externo? questionário do Ava  | ero<br>liador Nome do Avaliador | Vinc. Início | Rem<br>Término | over Reg. Marcado<br>Setor | os Marcar Todos<br>Peso Remover? |
| Funcionário Avaliador<br>Avaliador Tipo de Núme<br>Externo? questionário do Ava  | ero<br>liador Nome do Avaliador | Vinc. Início | Rem<br>Término | over Reg. Marcado<br>Setor | os Marcar Todos<br>Peso Remover? |
| Funcionário Avaliador<br>Avaliador Tipo de Núme<br>Externo? questionário do Aval | ero<br>liador Nome do Avaliador | Vinc. Início | Rem<br>Término | over Reg. Marcado          | os Marcar Todos<br>Peso Remover? |
| Funcionário Avaliador<br>Avaliador Tipo de Núme<br>Externo? questionário do Aval | ero<br>liador Nome do Avaliador | Vinc. Início | Rem<br>Término | Setor                      | os Marcar Todos Peso Remover?    |
| Funcionário Avaliador<br>Avaliador Tipo de Núme<br>Externo? questionário do Ava  | ero<br>liador Nome do Avaliador | Vinc. Início | Rem<br>Término | Setor                      | os Marcar Todos<br>Peso Remover? |

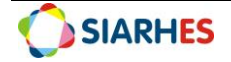

## 14. OPERAÇÃO: ANALISAR SERVIDORES COM PERIODO AVALIATIVO CONCLUIDO, RELAÇÃO AVALIADOR/AVALIADO, SITUAÇÃO DAS AVALIAÇÕES E HOMOLOGAÇÃO CAEP

#### Unidade de RH Central – Órgão/Entidade

Esta ação deverá ser realizada mensalmente após a execução da rotina, de forma a identificar os servidores com período avaliativo concluído, verificar a relação avaliador/avaliado e a qualquer tempo para acompanhamento das situações das avaliações.

O monitoramento deverá ser realizado por meio da execução do relatório 07 – Aval Est Prob Sit, utilizando o menu **Archon/Relatórios/Executa Relatórios/Grupo: 43 – Avaliação de Desempenho.** Deverá ser observada a situação de cada avaliação, conforme:

- DISPENSA Servidor com registro de dispensa
- SERVIDOR SEM AVALIADOR Servidor sem registro de avaliador
- AGUARDANDO AVALIAÇÃO Aguardando preenchimento da avaliação
- AGUARDANDO ASSINATURA DO AVALIADOR Avaliação preenchida pelo avaliador, mas não assinada
- AGUARDANDO ASSINATURA DO AVALIADO Avaliação assinada pelo avaliador, mas não pelo avaliado
- ASSINADO AVALIADOR E AVALIADO Avaliação assinada pelo avaliador e avaliado
- HOMOLOGADO CAEP 1/3 Avaliação assinada por 1 membro da CAEP
- HOMOLOGADO CAEP 2/3 Avaliação assinada por 2 membros da CAEP
- HOMOLOGADO CAEP 3/3 Avaliação assinada por 3 membros da CAEP

*Obs.: Também poderá ser executada a consulta AVAL\_EST\_PROB para esta finalidade, utilizando o menu Archon/Relatórios/Executa Consultas/Grupo: EXECUCAO CONSULTAS, porem esta consulta só listará os servidores que já tenham concluído o período avaliativo.* 

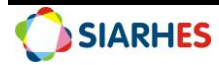

## **15. CONSULTAS E RELATÓRIOS**

| CONSULTAS – AVALIAÇÃO ESPECIAL DE DESEMPENHO – ESTÁGIO PROBATÓRIO |                                                               |  |  |
|-------------------------------------------------------------------|---------------------------------------------------------------|--|--|
| GRUPO CONSULTA                                                    | EXECUCAO CONSULTAS                                            |  |  |
| NOME DA CONSULTA                                                  | AVAL_DESEM_PROCESSO                                           |  |  |
| DESCRIÇÃO                                                         | Relatório da Avaliação de Desempenho por Processo             |  |  |
| GRUPO CONSULTA                                                    | EXECUCAO CONSULTAS                                            |  |  |
| NOME DA CONSULTA                                                  | AVAL_EST_PROB                                                 |  |  |
| DESCRIÇÃO                                                         | Avaliações de Estágio Probatório por Situação                 |  |  |
| CONSULTA AUXILIAR                                                 |                                                               |  |  |
| GRUPO CONSULTA                                                    | Sem grupo                                                     |  |  |
| NOME DA CONSULTA                                                  | SERVIDORES_CESSAO                                             |  |  |
| DESCRIÇÃO                                                         | Servidores com cessão externa ou interna no período informado |  |  |

15.1. Para execução das consultas utilize o menu Archon/Relatórios/Executa Consultas

#### 15.2. Para execução dos relatórios utilize o menu Archon/Relatórios/Executa Relatórios

| RELATÓRIOS – AVALIAÇÃO ESPECIAL DE DESEMPENHO – ESTÁGIO PROBATÓRIO |                                                                      |  |  |
|--------------------------------------------------------------------|----------------------------------------------------------------------|--|--|
| GRUPO RELATÓRIO                                                    | 43 - Avaliação de Desempenho                                         |  |  |
| NOME DO RELATÓRIO                                                  | 06 - Avaliação de Desempenho                                         |  |  |
| DESCRIÇÃO                                                          | Formulários da Avaliação Especial de Desempenho - Estágio Probatório |  |  |
| GRUPO RELATÓRIO                                                    | 43 - Avaliação de Desempenho                                         |  |  |
| NOME DO RELATÓRIO                                                  | 07 - Aval Est Prob Sit                                               |  |  |
| DESCRIÇÃO                                                          | Avaliações de Estágio Probatório por Situação                        |  |  |
| GRUPO RELATÓRIO                                                    | 43 - Avaliação de Desempenho                                         |  |  |
| NOME DO RELATÓRIO                                                  | 09 - FAFEP                                                           |  |  |
| DESCRIÇÃO                                                          | Formulário de Avaliação Final de Estágio Probatório                  |  |  |

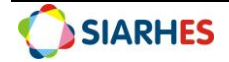